## 心靈加油站 學生操作手册

功能一、學生帳號註冊

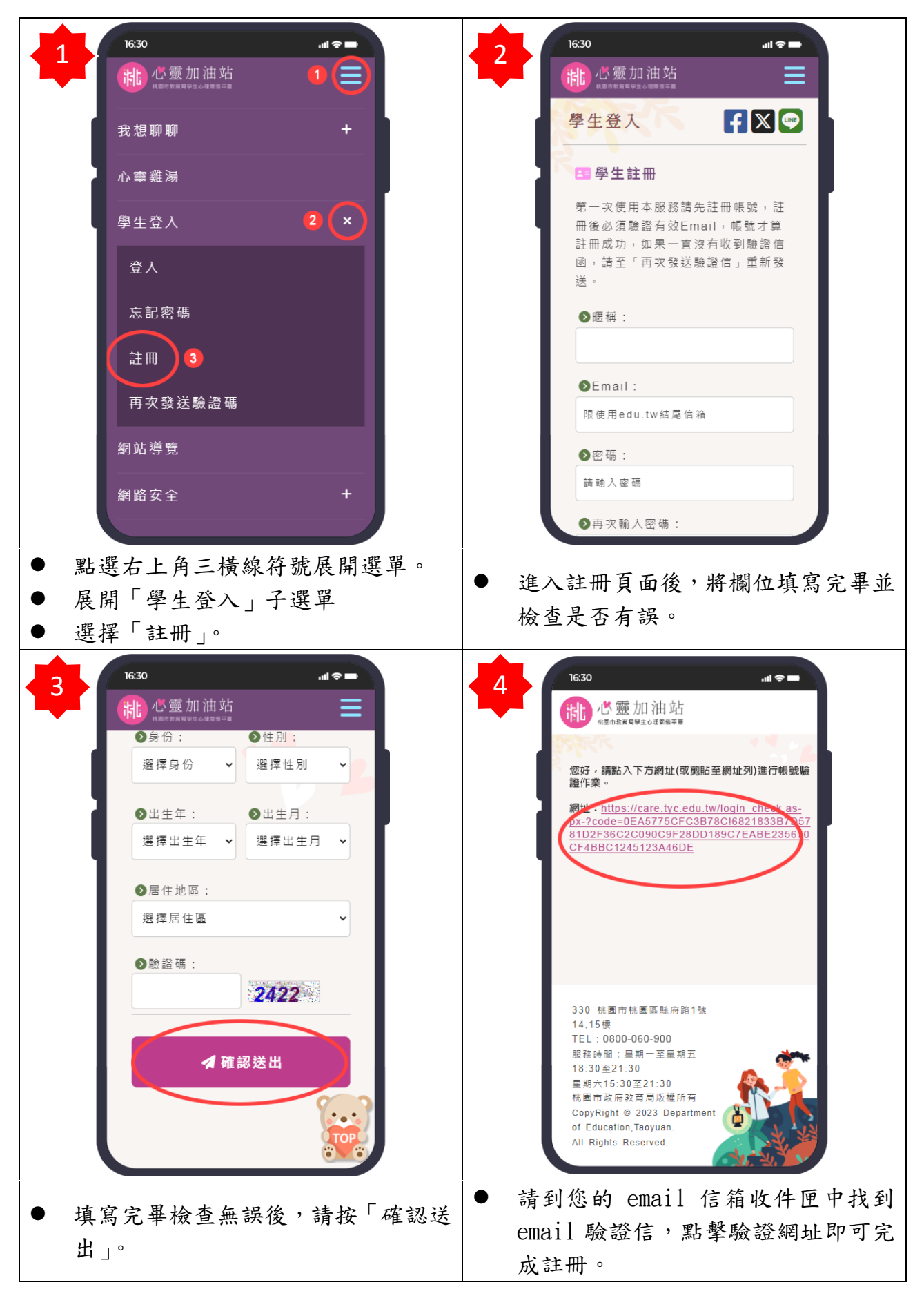

## 心靈加油站 學生操作手册

功能二、預約線上關懷

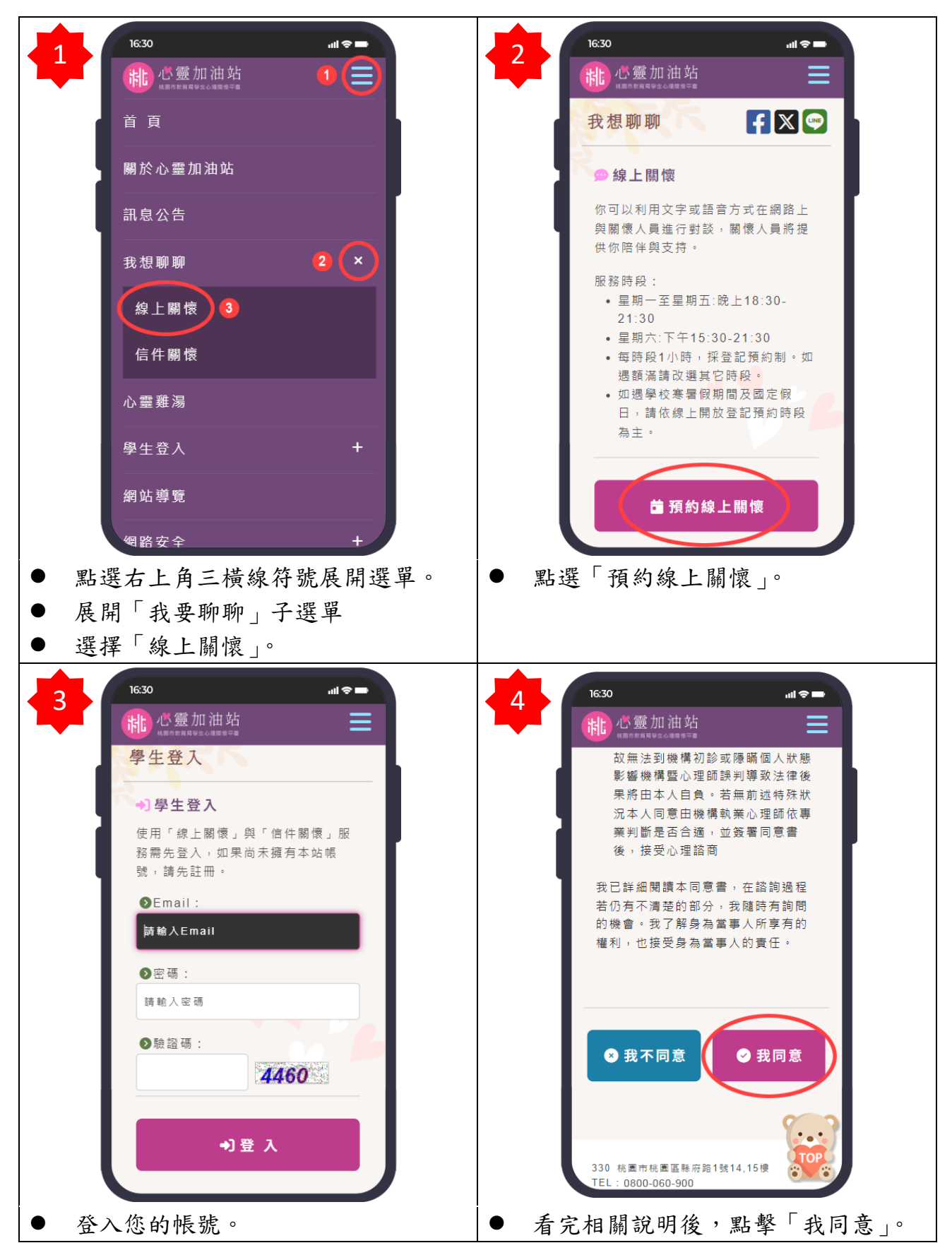

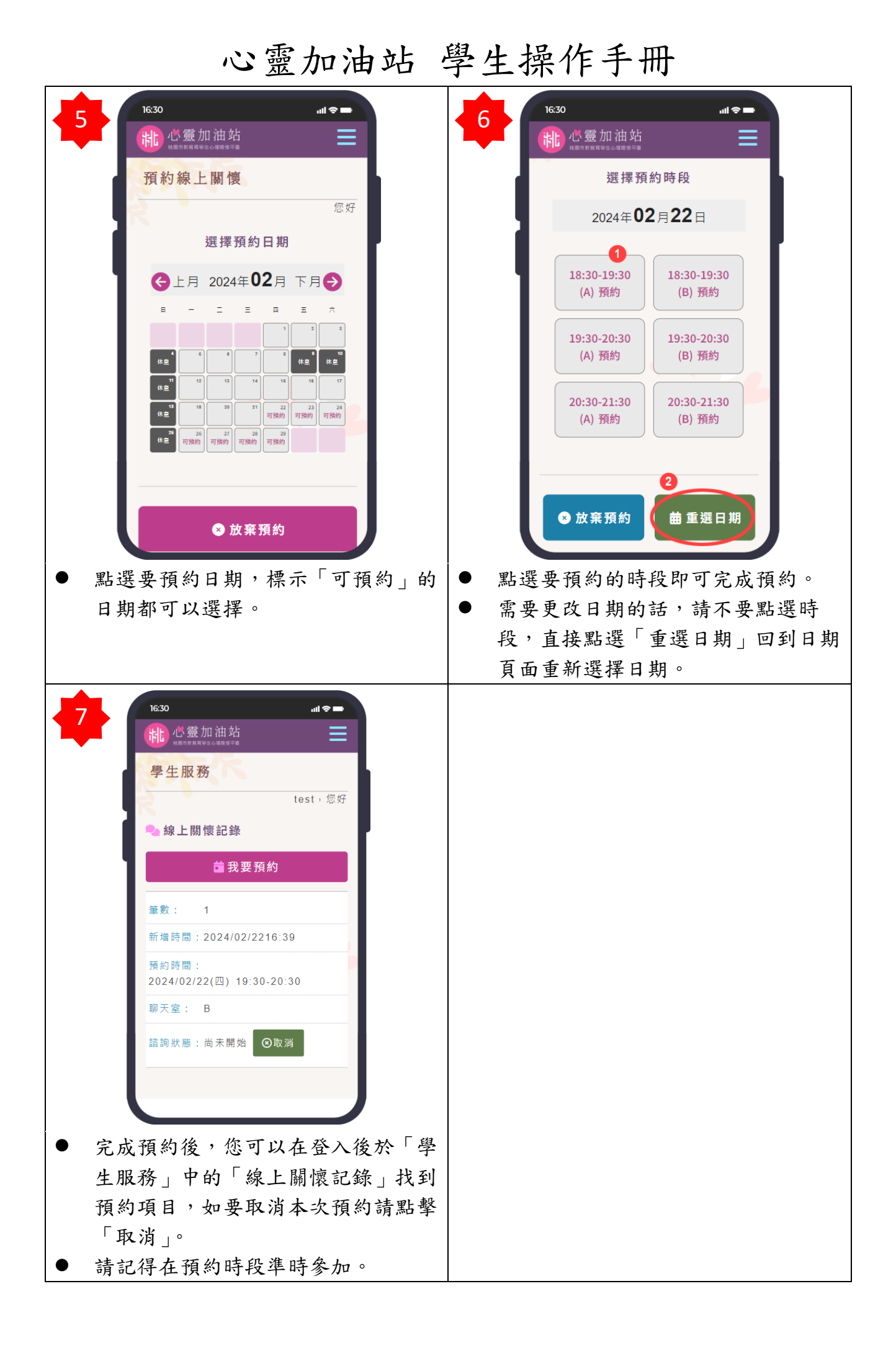

## 心靈加油站 學生操作手册

功能三、進行線上關懷

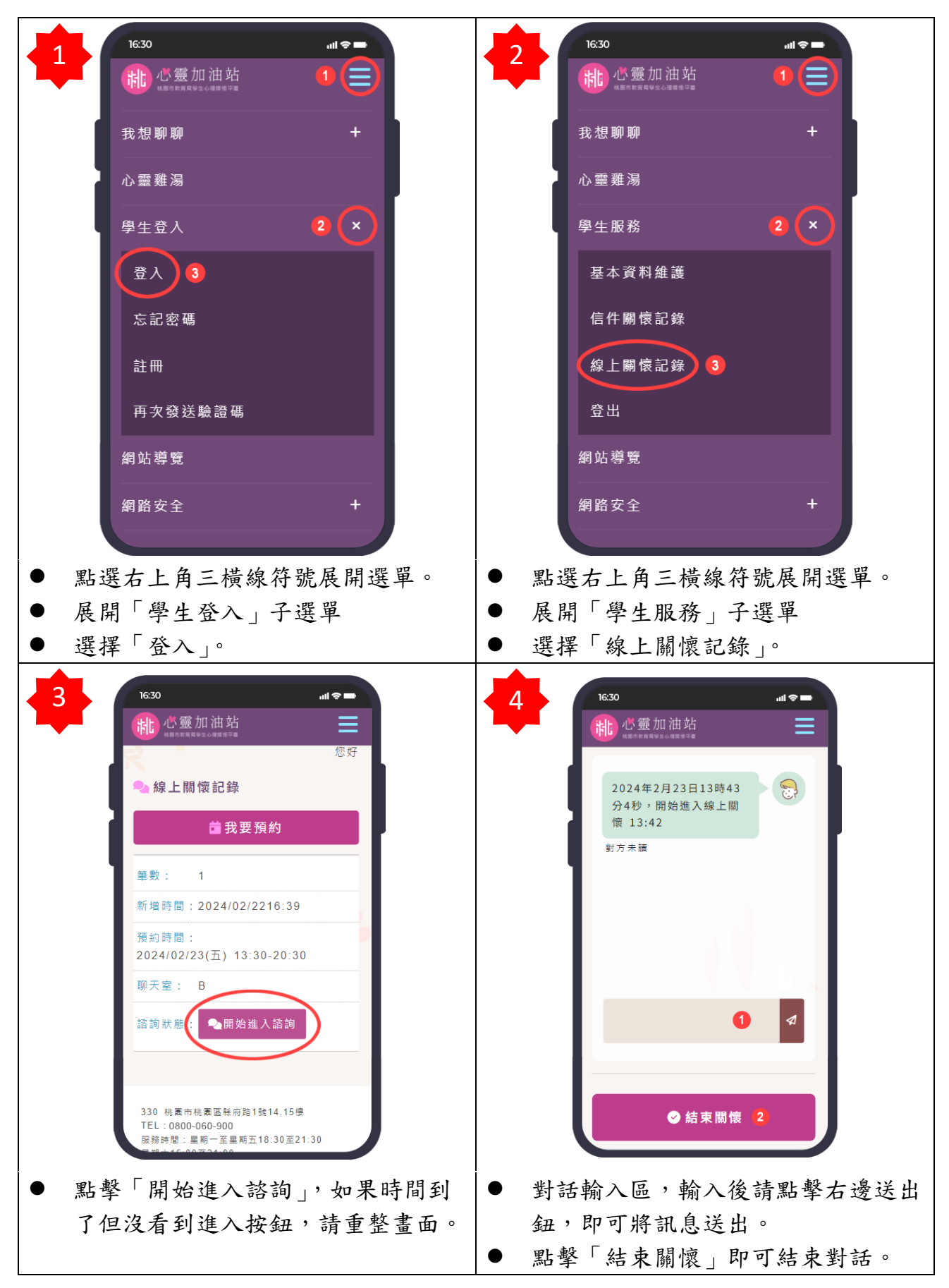